## • SpezVision

## Инструкция пользователя

# 4-х канальный автомобильный видеорегистратор SC-404

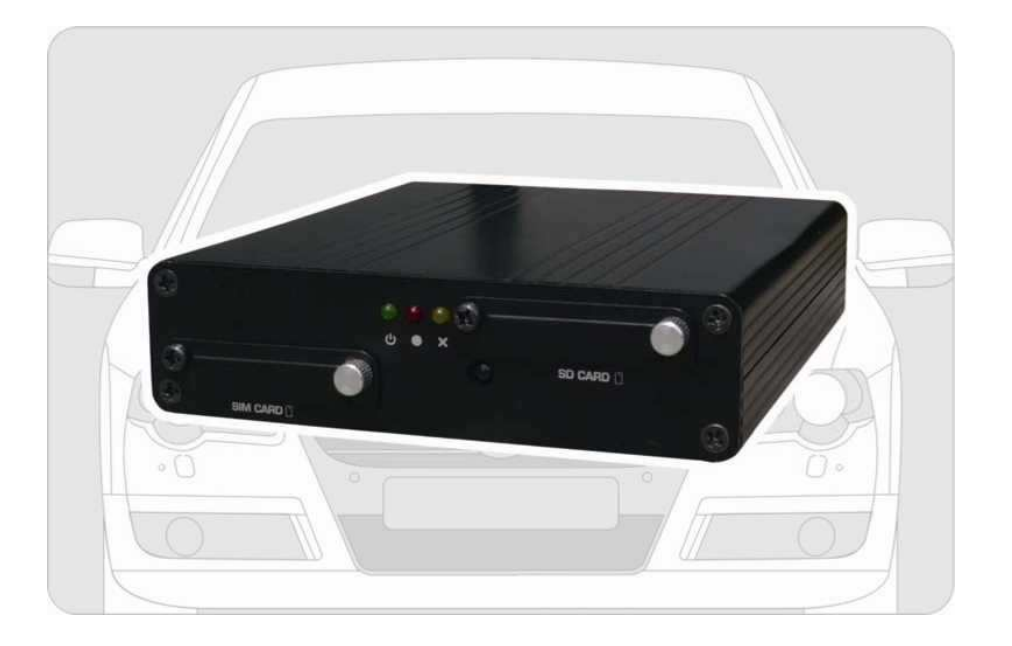

• Характеристики

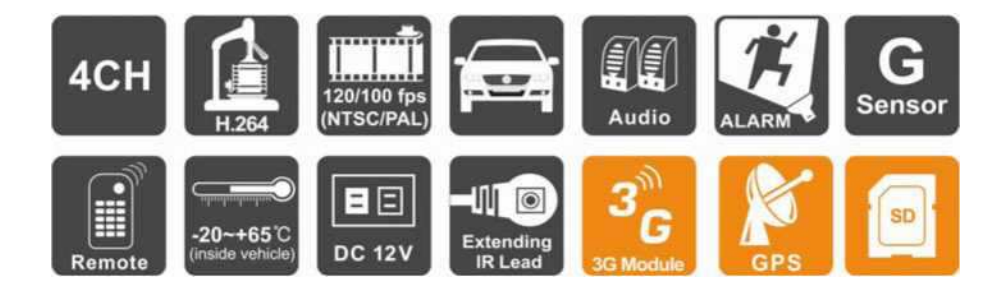

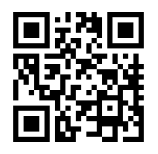

www.spezvision.ru

### Содержание

- 1. Опции
- 2. Спецификация
- 3. Внешний вид
- 4. Размеры
- 5. Запись / Остановка записи
- 6. Инструкция пользователя
- 7. Воспроизведение
- 8. Форматирование карты памяти
- 9. Отключение режима CD-ROM на 3G модемах

#### 1. Опции

- Максимум 4 канала для автокамер, которые могут записывать видео внутри и снаружи авто.
- Видео выход для отображения видео на мониторе.
- Формат сжатия Н.264.
- Форматы записи: D1 и CIF.
- Встроенный одноканальный микрофон.
- Быстрый поиск по всем архивам.
- Запись времени и даты с отображением на дисплее.
- Автоматическая запись после установки карты памяти и подачи питания.
- Данные сохраняемые на SD карте памяти более надёжны и не реагируют на вибрацию.
- 4 охранных входа, встроенный динамик/зуммер.
- Поддерживает запись видео, звука, G-сенсор и GPS данные одновременно.
- Опционально для 3G модуля, управление и доступ к данным в любое время.

#### 2. Спецификация

| Свойства               |             | Описание                                                                 |                                                                           |  |
|------------------------|-------------|--------------------------------------------------------------------------|---------------------------------------------------------------------------|--|
| Формат видео           |             | NTSC                                                                     | PAL                                                                       |  |
| Видео вход             |             | 4 канала                                                                 |                                                                           |  |
| Аудис                  | вход        | 1 ка                                                                     | нал                                                                       |  |
| Видео                  | выход       | 1 ка                                                                     | нал                                                                       |  |
| Аудио                  | выход       | 1 ка                                                                     | нал                                                                       |  |
| Отобра                 | жение       | 1 или 4 камеры н                                                         | на одном экране                                                           |  |
| Разрешение             | высокое     | D1 720 x 480                                                             | D1 720 x 576                                                              |  |
| записи                 | норма       | CIF 360 x 240                                                            | CIF 360 x 288                                                             |  |
| Зап                    | ИСЬ         | Макс. 120 кадров/с                                                       | Макс. 100 кадров/с                                                        |  |
| Формат                 | сжатия      | H.2                                                                      | 64                                                                        |  |
| Операцион              | ная система | Linux                                                                    |                                                                           |  |
| Режим                  | записи      | Постоя                                                                   | Постоянное                                                                |  |
| Индик                  | аторы       | Питание, Запись, GPS                                                     |                                                                           |  |
| Носи                   | тель        | SD карта                                                                 |                                                                           |  |
| Система                | а архива    | CarBox плеер                                                             |                                                                           |  |
| Доступны               | ые языки    | English /Simplified Chinese /Traditional Chinese                         |                                                                           |  |
| G-se                   | nsor        | Да                                                                       |                                                                           |  |
| 3G-мо                  | одуль       | SC-404: USB 3G                                                           |                                                                           |  |
|                        |             | SC-404GA: встроенный 3G модуль                                           |                                                                           |  |
| GPS п                  | озиц.       | Разъем miniDin                                                           |                                                                           |  |
| Метод уп               | равления    | ИК пульт                                                                 |                                                                           |  |
| Потребляемая мощъность |             | DC+12B / 800мА (без камер)                                               |                                                                           |  |
| Габариты               |             | 115мм х 132.7мм х 30мм (Г х Ш х В)                                       |                                                                           |  |
| Вес                    |             | 0.4 кг (вместе с SD картой)                                              |                                                                           |  |
| Температура работы     |             | -20°С~ +65°С (внутри авто)                                               |                                                                           |  |
| сессуары               | в поставке  | Главный модуль, 3 контактнь<br>шлейф, 3 м удлинитель ИК, ИІ<br>руководст | ій кабель питания, охранный<br>К пульт, микрофон, ПО на CD,<br>во по исп. |  |
| Акс                    | Опции       | 3G модуль, G-N                                                           | louse, SD карта                                                           |  |

#### 3. Внешний вид

• Вид спереди (SC-404)

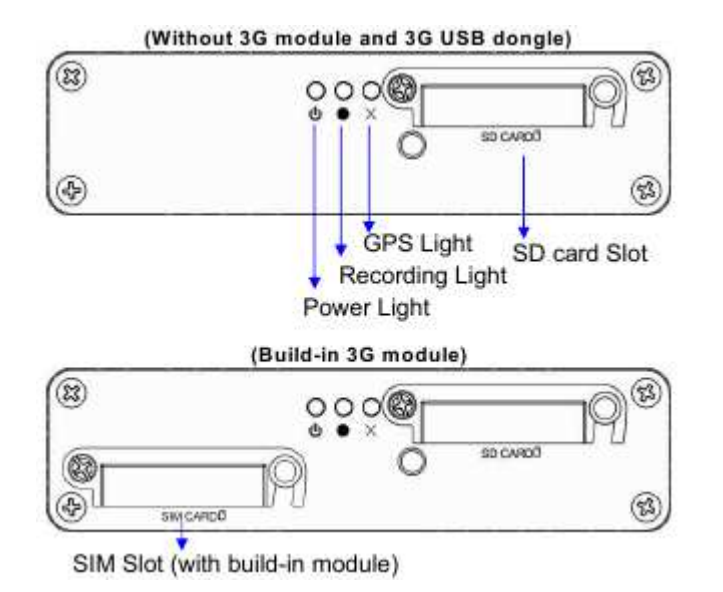

| GPS Light                      | Индикатор GPS            |
|--------------------------------|--------------------------|
| Recording Light                | Индикатор записи         |
| Power Light                    | Индикатор питания        |
| SD card Slot                   | Место установки SD карты |
| SIM Slot (with buid-in module) | SIM слот (с встроенным   |
|                                | модулем)                 |

#### • Вид сзади

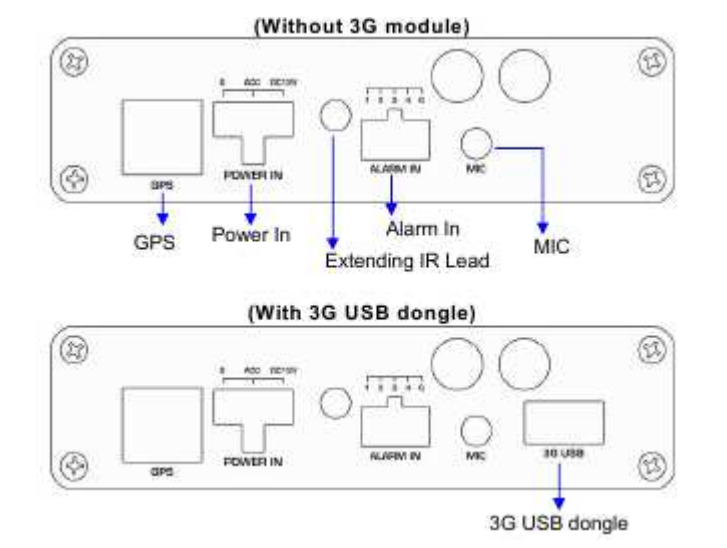

| Power IN          | Вход питания  |
|-------------------|---------------|
| Extending IR Lead | Удлинитель ИК |
| Alarm In          | Вход охранный |
| MIC               | Микрофон      |
| 3G USB dongle     | USB 3G модуль |

#### 4. Размеры

Единица: мм

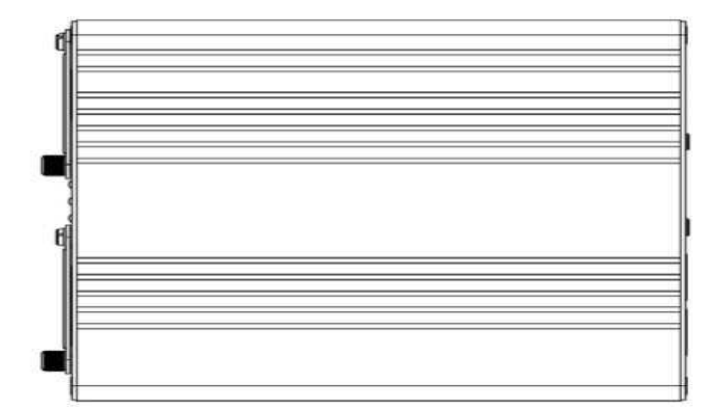

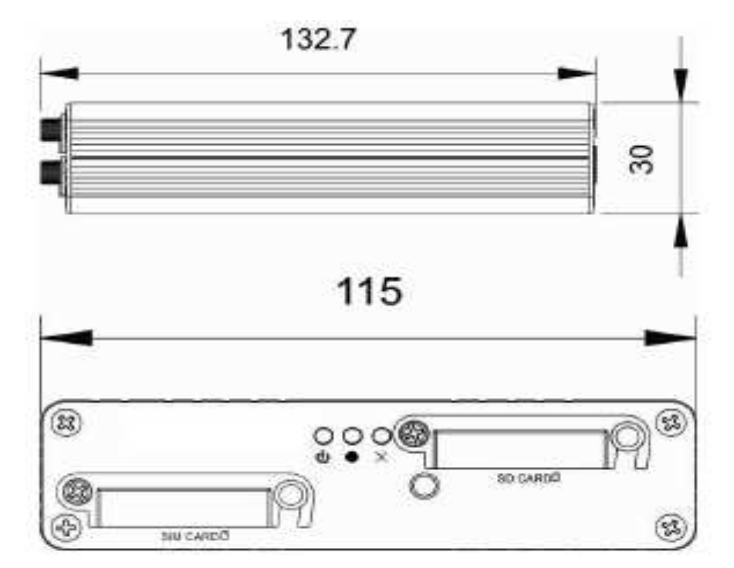

#### 5. Запись / Остановка записи

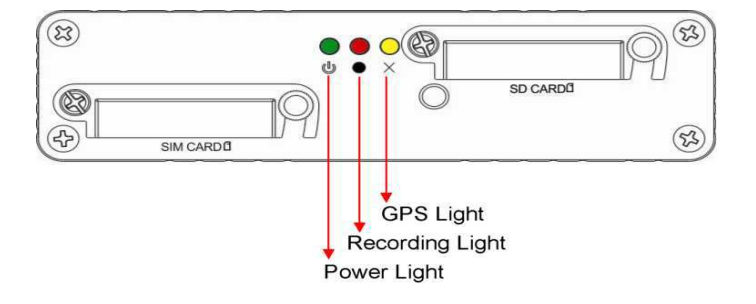

| GPS Light       | GPS индикатор     |
|-----------------|-------------------|
| Recording Light | Индикатор записи  |
| Power Light     | Индикатор питания |

#### 1. Включение питания/Запись

Вставьте SD карту в разъём и подайте питание на модуль, ожидайте около 30 секунд, пока произойдёт загрузка. Во время загрузки DVR, индикатор записи будет мигать, остальные индикаторы:

- Зеленый: когда включено питание, не будет светиться, если питание отключено.
- Желтый: не светится если GPS не готов к работе, светится когда GPS готов к работе.
- Красный: мигает красным когда DVR в режиме записи. Если запись отключена, то и индикатор не светится. Быстро мигает красным когда режим воспроизведения.
- Примечание: Когда регистратор находится в режиме просмотра, режим записи останавливается.

#### 2. Отключение / Остановка записи

После отключения питания, регистратор прекращает запись, Вы можете достать SD карту из него и подключить к ПК для просмотра.

#### 6. Управление

Автомобильный регистратор может управляться двумя способами: ИК пультом и через ПК программно.

- Управление ИК пультом
  - Кнопки ИК пульта

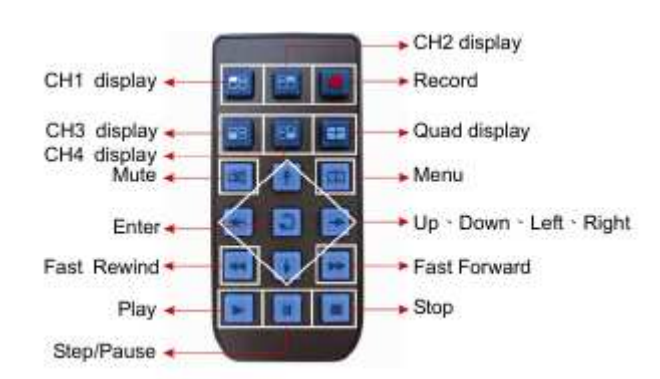

| CH1 display        | Канал 1 дисплея         |
|--------------------|-------------------------|
| CH2 display        | Канал 2 дисплея         |
| CH3 display        | Канал 3 дисплея         |
| CH4 display        | Канал 4 дисплея         |
| Mute               | Отключить звук          |
| Enter              | Ввод                    |
| Fast rewind        | Быстрая перемотка назад |
| Play               | Воспроизвести           |
| Step/Pause         | Шаг/Пауза               |
| Stop               | Остановка               |
| Fast Forward       | Быстрая перемотка перёд |
| Up/Down/Left/Right | Вверх/Вниз/Влево/Вправо |
| Menu               | Меню                    |
| Quad display       | 4 камеры на 1 экране    |
| Record             | Запись                  |

• OSD меню операции и ИК управление

#### Опции меню для установки основных параметров

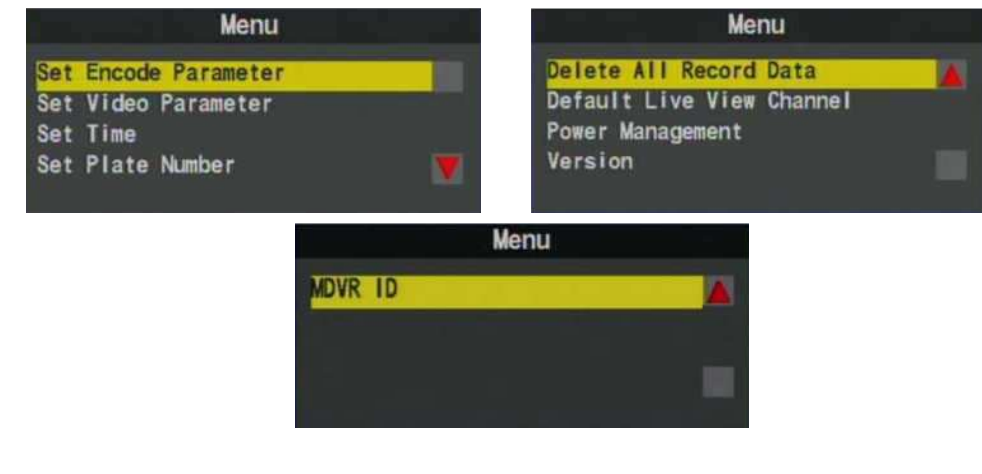

Инструкция по управлению через ИК пульт.

- Выбор значений: [вверх/вниз/влево/вправо]
- Изменение выбранного значения: [вверх/вниз/влево/вправо]
- Изменение настройки для элемента панели: [Enter]
- Полный экран для каналов: [СН1~СН4]
- Открыть OSD меню, вернуться на предыдущую страницу: [menu]
- 4 камеры на 1 экране: [Quad]
- Вход в режим воспроизведения: [play]
- Стоп воспроизведения/выход из режима воспроизведения: [Stop]
- Приостановка записи:[Pause]

#### • Системные установки

#### 1. Установка параметров кодирования

| Menu                 | Set Encode Parameter |  |
|----------------------|----------------------|--|
| Set Encode Parameter | Encode Frame Size:D1 |  |
| Set Video Parameter  | Encode Frame Rate:15 |  |
| Set Plate Number     | Encode Quality:High  |  |

Управление с ИК пульта.

- Вы можете выбрать разрешение/количество кадров/качество на пульте или кнопками «вверх»/«вниз».
- Клавиша влево изменить параметр.
- Клавиша вправо вернуться к предыдущему параметру.

Элементы настройки.

- Размер кадра (разрешение): D1 / CIF
- Количество кадров в сек: 5/15/20/25/30 (D1 макс. 15 / CIF макс. 30)
- Качество: Низкое/Нормальное/Высокое

#### 2. Установка параметров Видео

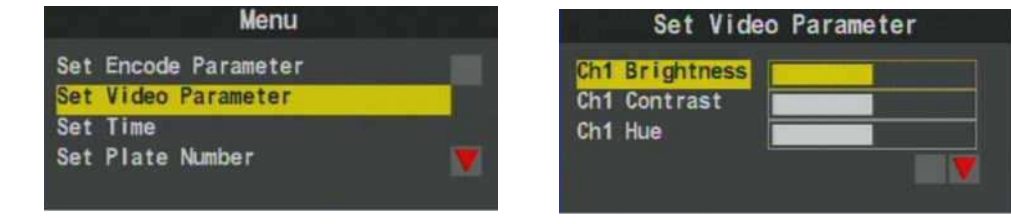

Управление функциями ИК пультом.

- Вверх/Вниз кнопки выбор канала для настройки
- Влево/Вправо кнопки установка яркости/контраста/тона для выбранного канала (влево для уменьшения)/ (вправо для увеличения значения)

#### Пункт настройка.

- Яркость: (Влево уменьшить)/ (Вправо увеличить)
- Контраст: (Влево уменьшить)/ (Вправо увеличить)
- Тон: (Влево уменьшить)/ (Вправо увеличить)

#### 3. Установка времени.

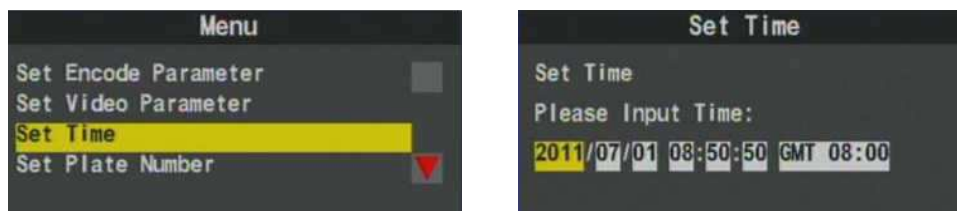

Управление через ИК пульт.

- Вверх увеличить значение на 1, Вниз уменьшить значение на 1.
- Влево перейти влево на 1 позицию, Вправо перейти на 1 позицию вправо.

#### 4. Установка номерных знаков

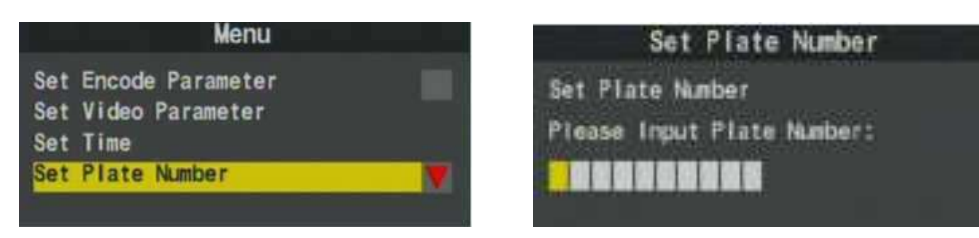

#### Операции с ИК пульта

- Кнопка вверх увеличивает номер на одну цифру или букву.
- Кнопка вниз уменьшает значение на одну для цифр и букв
- Кнопка влево для пустого места слева.
- Кнопка вправо для пустого места справа.

#### 5. Удалить все данные (Форматирование диска)

#### Удалить все данные

Используйте кнопки вправо/влево для выбора значения и нажмите "enter" для подтверждения. ! Внимание! Все данные будут уничтожены когда Вы нажмёте «Да».

| Mer                                              | nu       |  |
|--------------------------------------------------|----------|--|
| Delete All Record                                | Data     |  |
| Default Live View<br>Power Management<br>Version | Channe I |  |

6. По умолчанию отображение живого видео с камер

| Menu                        |  |
|-----------------------------|--|
| Delete All Record Data      |  |
| Default Live View Channel   |  |
| Power Management<br>Version |  |

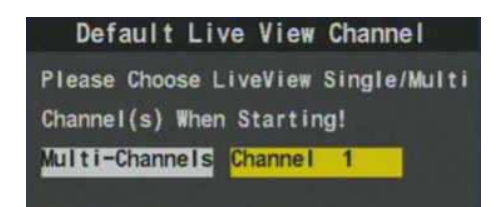

Delete All Record Data

Yes

Delete All Record Data Warring! Are you sure?

No

- Выберите режим по умолчанию для отображения живого видео для каналов после загрузки: значение может быть выбрано по умолчанию для отображения живого видео после загрузки регистратора
- На этой странице, используйте кнопку влево или вправо для выбора отображения на экране 4 каналов или 1 канала и нажмите «enter» для подтверждения.

#### 7. Управление питанием.

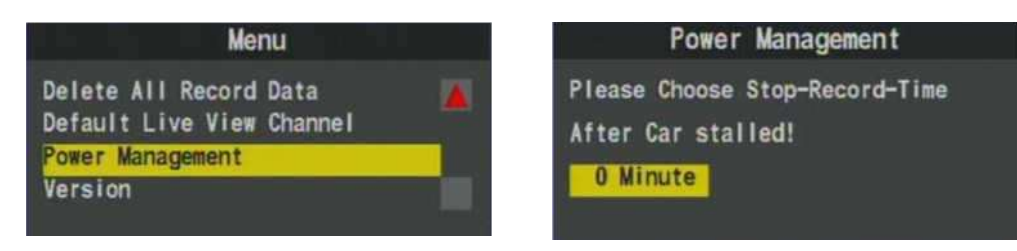

- Управление питанием: Установка режимов записи после отключения питания автомобиля.
- Используйте ИК пульт, нажатие влево сдвигает влево на одно значение временной интервал продолжительности записи, нажатие «enter» подтверждает выбранное значение. (Продолжительность записи устанавливается в пределах 0,5,10,15,20 минут)

#### 8. Проверка версии программного обеспечения регистратора

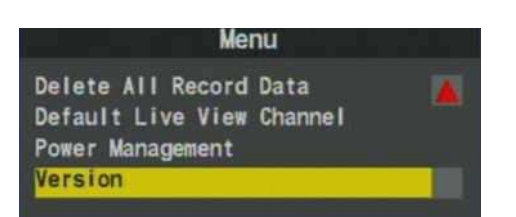

| Version                                                                                     | 1    |
|---------------------------------------------------------------------------------------------|------|
| Kernel Version: 1034<br>RootFs Version: 1034<br>Application Version:<br>2011/05/26 09:27:19 | 1034 |

•Для проверки текущей версии ПО, выберите пункт версия и нажмите «enter» кнопку. ! Проверьте версию ПО до установки новой версии.

#### 9. Проверка MDVR ID Информации (Доступно только для DVR с 3G модулем)

| Menu    | MDVR ID           |
|---------|-------------------|
| MDVR ID | MDVR ID: TT000000 |
|         |                   |
|         |                   |
|         |                   |

- Если нужно проверить MDVR ID информацию, выберите MDVR ID и нажмите «enter» на ИК пульте.
- ! Проверьте текущую версию MDVR ID до установки новой версии 3G модуля.

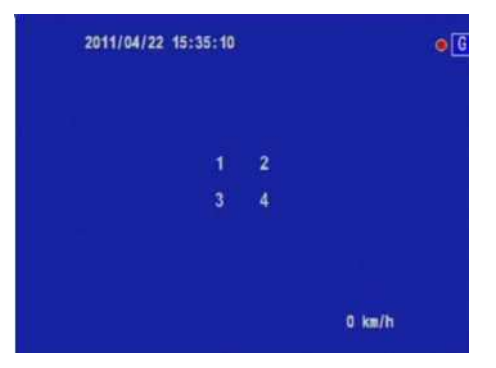

- Выбрать CH1~CH4 для полноэкранного отображения; если хотите вернуться в режим 4 камер на экран, нажмите ещё раз «quad key».
- Для режима живого видео, нажмите "menu' для входа в OSD меню или кликните 'Play" для входа в режим воспроизведения видео.
- ! Если отображается буква "G" в верхней правой части экрана, то это сообщение о установки успешной связи с GPS.
- Режим воспроизведения

|            | Select D | ecode Items | 5        |
|------------|----------|-------------|----------|
| Start Reco | rd Time  | End Record  | Time     |
| 2011/06/30 | 16:00:46 | 2011/06/30  | 17:05:13 |
| 2011/06/30 | 17:05:13 | 2011/06/30  | 18:09:41 |
| 2011/06/30 | 18:09:42 | 2011/06/30  | 19:14:05 |
| 2011/06/30 | 19:14:06 | 2011/06/30  | 20:18:30 |
| 2011/06/30 | 20:18:30 | 2011/06/30  | 21:22:53 |
| 2011/06/30 | 21:22:54 | 2011/06/30  | 22:27:14 |
| Page 00001 |          | Total Pages | 5 00003  |

- Выберите CH1~CH4 для полноэкранного отображения канала; Если Вы хотите вернуться к отображению на одном экране с 4 камер, то нажмите «quad key».
- В режиме воспроизведения, нажмите "stop" для выхода из режима воспроизведения.
- Нажмите кнопку «pause», чтобы выполнить паузу при воспроизведении.
- В режиме пауза, нажмите кнопку воспроизведение для продолжения проигрывания видео.

#### 7. Воспроизведение

- 1. Через Carbox Player на ПК
  - Используйте SD карту непосредственного воспроизведения

Запустите CarBox2.exe 🖾 с CD-ROM, как показано на экране. Нажмите 🗖 кнопку воспроизведения для выбора карты памяти или нажмите 📓 для выбора файла с карты памяти или жесткого диска. Затем двойным кликом выберите файл для воспроизведения. В режиме воспроизведения нажмите 💽 для проигрывания файла, и 🔳 для паузы.

! Внимание: Вы должны установить DirectX 9.0 или старше до запуска CarBox2 приложения.

#### Инструкция

■ Интерфейс просмотра

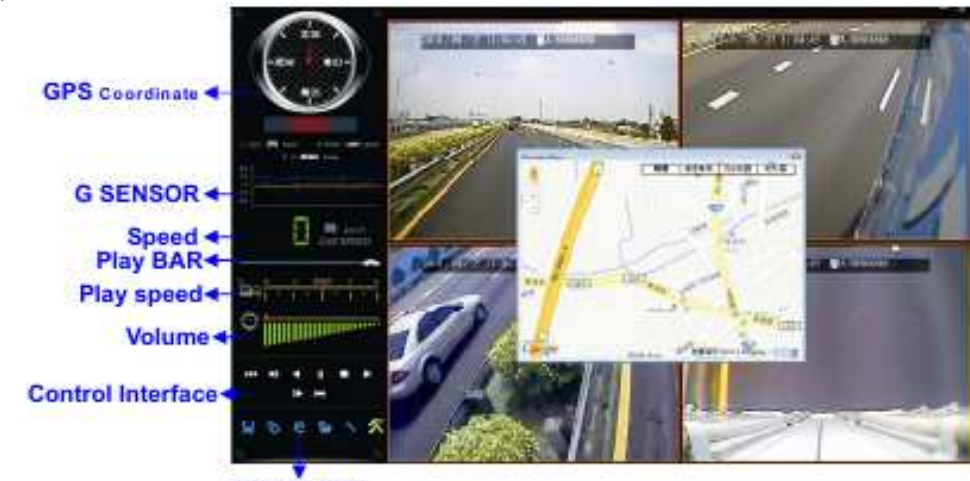

GOOGLE Map

• Описание интерфейса управления

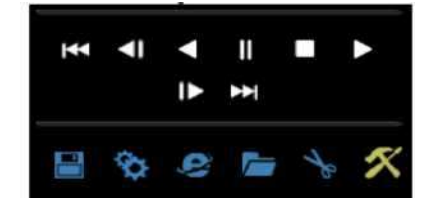

| 1  | 144        | Предыдущий файл                              |
|----|------------|----------------------------------------------|
| 2  | <b>4</b> I | Предыдущий кадр                              |
| 3  | •          | Воспроизведение назад                        |
| 4  | н          | Пауза                                        |
| 5  |            | Стоп                                         |
| 6  | •          | Воспроизведение                              |
| 7  | 1          | Следующий кадр                               |
| 8  | **         | Следующий файл                               |
| 9  |            | Открыть каталог, выбрать файл                |
| 10 | 10         | Архивация диска. Выбрать путь для архивации. |
| 11 | 9          | Карты Google                                 |
| 12 | 0          | Конфигурация                                 |
| 13 | 49         | Снимок                                       |
| 14 | *          | Опции, SD карта, выбор языковых настроек     |
|    |            |                                              |

#### ■ Резервное копирование

Подключите SD карту к ПК, нажмите «Ш», затем появится окно для выбора резервного копирования.

|      | O Local Disk             |                   | Removable Storage   |            |                                                                                                    |                       |
|------|--------------------------|-------------------|---------------------|------------|----------------------------------------------------------------------------------------------------|-----------------------|
|      | O Backup File            |                   |                     |            | Satting                                                                                                    |                       |
|      |                          |                   | Brov                | BR.5       | Secting                                                                                                    |                       |
|      |                          |                   |                     |            | Backup Format                                                                                                  | RAW Backup File(*.sd) |
| 1D   | RECORD TIME              | EVENT TYPE        | TIME END            | Total Time |                                                                                                    |                       |
| 502  | 2010-12-08 11:31:44      | Record Start      | 2010-12-08 11:35:41 | 80:03:57   |                                                                                                    |                       |
| 503  | 2010-12-08 11:36:27      | Record Start      | 2010-12-08 11:40:28 | 00:04:01   | Principal Princip                                                                                              |                       |
| 504  | 2010-12-08 11:41:09      | Record Start      | 2010-12-09 11:45:07 | 00:03:58   | Record Start                                                                                                   | 2010-12-08 12:47:07   |
| 505  | 2010-12-08 11:45:52      | Record Start      | 2010-12-08 11:49:48 | 00:03:56   | and a second second second second second second second second second second second second second second second | and the second second |
| 506  | 2010-12-08 11:50:35      | Record Start      | 2010-12-08 11:54:35 | 00:04:00   | Record End Time                                                                                                | 2010-12-08 12:51:07   |
| 567  | 2010-12-08 11:55:18      | Record Start      | 2010-12-08 11:59:18 | 00:04:00   |                                                                                                    |                       |
| 508  | 2010-12-08 12:00:00      | Record Start      | 2010-12-08 12:04:03 | 00:04:03   |                                                                                                    |                       |
| 509  | 2010-12-08 12:04:43      | Record Start      | 2010-12-08 12:08:46 | 00:04:03   |                                                                                                    |                       |
| 510  | 2010-12-08 12:09:27      | Record Start      | 2010-12-08 12:13:24 | 00:03:57   |                                                                                                    |                       |
| 511  | 2010-12-08 12:14:09      | Record Start      | 2010-12-08 12:18:07 | 00:03:58   |                                                                                                    | 11.1                  |
| 512  | 2010-12-08 12:18:52      | Record Start      | 2010-12-08 12:22:48 | 00:03:56   | C:)BlackBox                                                                                                    | Backu                 |
| 513  | 2010-12-08 12:23:34      | Record Start      | 2010-12-08 12:27:29 | 00:03:55   |                                                                                                    |                       |
| 519  | 2010-12-08 12:28:17      | Record Start      | 2010-12-08 12:32:19 | 00:04:02   |                                                                                                    |                       |
| 515  | 2010-12-08 12:32:58      | Record Start      | 2010-12-08 12:36:55 | 00:03:57   |                                                                                                    |                       |
| 516  | 2010-12-03 12:37:41      | Record Start      | 2010-12-09 12:41:37 | 00:03:56   |                                                                                                    |                       |
| 517  | 2010-12-08 12:42:23      | Record Start      | 2010-12-08 12:46:25 | 00:04:02   | 0                                                                                                    |                       |
| 515  | 2010-12:08 12:47:07      | Record Start      | 2010-12-05 12:51:07 | 00:01:00   |                                                                                                    | Bac                   |
| 620  | 2010/12/08 12:51:40      | Record Start      | 2010-12-08 12:55:49 | 00.04.01   |                                                                                                    |                       |
| 521  | 2010-12-00 12:00:00      | Record Start      | 2010-12-05 13:05:09 | 00:03:56   |                                                                                                    |                       |
| 001  | 2010-12:00 13:01:12      | Record Start      | 2010-12-05 73/05/06 | 00.03.56   |                                                                                                    |                       |
| 622  | 2010-12-08 13:00:55      | Record Start      | 2010-12-05 13:05:01 | 00.04.02   |                                                                                                    |                       |
| 634  | 2010.12:08 12:15:10      | Decord Start      | 2010.12.00.13:14:30 | 00-04-02   |                                                                                                    |                       |
| 625  | 2010/12/00 10:15:19      | Record Start      | 2010-12-00 1319221  | 00-04-00   |                                                                                                    |                       |
| 526  | 2010-12-08 13:20:01      | Record Start      | 2010/12/08 13:24:01 | 00.01.00   |                                                                                                    |                       |
| 96.0 | HERE AN OUT THE LONG THE | Product of DECREE | Man an 00 Torrorde  |            |                                                                                                    |                       |

#### Шаг 1. Выберите номер логического диска SD карты.

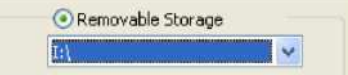

#### Шаг 2. Выберите файл для резервного копирования.

| ID | RECORD TIME         | EVENT TYPE   | TIME END            | Total Time |
|----|---------------------|--------------|---------------------|------------|
| 1  | 2010-11-13 06:23:32 | Record Start | 2010-12-07 00:54:20 | 570:30:48  |
| 2  | 2010-12-07 00:55:04 | Record Start | 2010-12-07 00:57:54 | 00:02:50   |
| 3  | 2010-12-07 00:58:38 | Record Start | 2010-12-07 01:01:29 | 00:02:51   |
| 4  | 2010-12-07 01:02:14 | Record Start | 2010-12-07 01:05:05 | 00:02:51   |
| 5  | 2010-12-07 01:05:49 | Record Start | 2010-12-07 01:08:40 | 00:02:51   |
| 6  | 2010-12-07 01:09:24 | Record Start | 2010-12-07 01:12:15 | 00:02:51   |
| -  |                     | -            |                     |            |

| Backup Format   | RAW Backup File(*,sd) 🔽                         |
|-----------------|-------------------------------------------------|
|                 | RAW Backup File(*.sd)<br>AVI Backup File(*.avi) |
| Record Start    | 2010-12-07 00:58:38 🍃                           |
| Record End Time | 2010-12-07 01:01:29 🍃                           |

Формат файла для резервной копии:

• RAW файл резервной копии. Специальный .sd формат

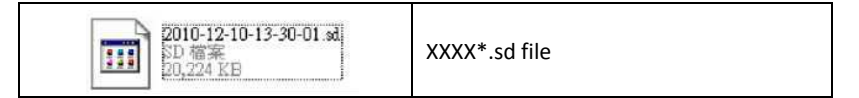

• AVI файл (\*.avi) архив затем выбор формата файла для архива

| 2010-12-11-13-30-10-CRM01.avi | СНN01 для просмотра видео, |
|-------------------------------|----------------------------|
| IDdr - Heldowi Marie Fle      | формат файла .avi          |

**!** Внимание: Различия между .sd форматом и .avi форматом в то том, что AVI файл содержит только видео и аудио данные без информации о GPS координатах, скорости и данных с G-сенсора. Поэтому, рекомендуется выбирать .sd формат для резервного копирования.

Шаг 4. Выбор каталога резервной копии: (например C:\BlackBox)

| C:\BlackBox | Backup Path |
|-------------|-------------|
|-------------|-------------|

Шаг 5. Резервное копирование: Нажмите 'backup' для начала процедуры резервного копирования

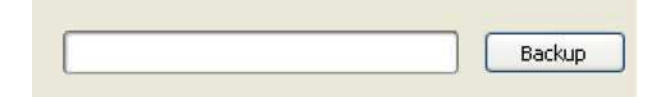

#### 📕 Настройка 🔯

Перед использованием регистратора, пожалуйста установите SD карту в картридер и соедините его с ПК для начала конфигурирования. После настройки карту необходимо вставить в регистратор и начать запись.

| Video Quality   | Password                | Unit O | fSpeed   |              |
|-----------------|-------------------------|--------|----------|--------------|
| High 🔽          | User1 UserName Password | ⊙ Km/h | ⊖ Mile/h | <b>○</b> Kno |
| 15              | User2<br>UserName       |        |          |              |
| D1              | Time Zone               |        |          |              |
| Car Information | Local System TimeZone   |        |          |              |
| Audio Recording | 2011-07-13 13:15:36     |        |          |              |
|                 | Copy Me To Storage      |        |          |              |

| 1 | Качество видео                   | Video Quality                                  | Выбор качества видео: высокое/<br>нормальное / низкое                                                                                                    |
|---|----------------------------------|------------------------------------------------|----------------------------------------------------------------------------------------------------|
| 2 | Количество кадров в<br>секунду   | Video Frame Rate                               | Установка скорости записи (2 ' 4 ' 6<br>' 8 ' 10 ' 15 ' 20 ' 25 30)                                                                                                    |
| 3 | Формат видео                     | Video Format                                   | Формат видео D1/CIF                                                                                                    |
| 4 | Данные авто                      | Car Information                                | Ввод названия драйвера или<br>номера лицензии для<br>идентификации. Подходит для<br>компаний или групп пользователей                                                                                                    |
| 5 | Запись звука                     | Audio Recording                                | Включение/выключение записи<br>звука.                                                                                                    |
| 6 | Установка пароля                 | Pasaword<br>Using Password<br>Input<br>Confirm | После установки пароля, его нужно<br>будет вводить каждый раз для<br>просмотра файлов, для изменения<br>настроек, форматирования карты<br>памяти и т.д.<br>! Замечание: убедитесь в<br>правильности пароля и сохраните<br>его в надёжном месте<br>Данная функция позволяет<br>зашифровать данные и<br>предотвратить доступ<br>посторонним. Максимальная<br>длина: 15 символов.<br>Пример: 123456789123456 |
| 7 | Единицы<br>измерения<br>скорости | Unit Of Speed                                  | Выбор единиц измерения<br>скорости:<br>км/ч: километр в час<br>Миль/ч: мили в час<br>Узлов/ч:узлов в час<br><b>! Замечание:</b> 1 км=0.6214 мили, 1<br>миля=1.6093 км, 1 узел =1.853 км                                                                                                    |
| 8 | Часовой пояс                     | Time Zone                                      | Часовой пояс::<br>GMT (GPS автоматическая<br>корректировка времени)                                                                                                    |

#### • Функция снимка

Во время просмотра файла можно воспользоваться функцией снимка изображения 📓 для сохранения снятого кадра. По умолчанию снимок сохраняется в директорию: x:\IBoxPlayer/Snapshot. Тип файла: .bmp

| 480 MM2 MM2 2008             | w iby RAN                                                                          |
|------------------------------|------------------------------------------------------------------------------------|
| GT-R - 0 3 10m               | • 🔁 WHE 🔟 •                                                                        |
| ### (0) (0) C YOuBoo(_10.85) | 281083244 upplat                                                                   |
| (C. NICLA (C. )              | Sing 201-13-49-49-49-49-39 (40.5m)<br>Sing 2011-13-49-49-49-59 (40.5m)<br>Databath |

• Широта и долгота

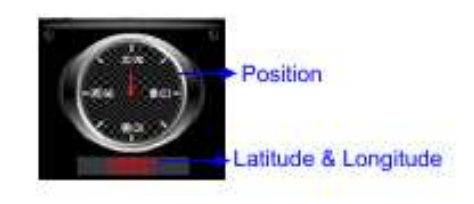

• G датчик

При обнаружении столконовения / удара, регистратор запишет изображение и отделит записанный файл от нормальной записи промежутком около 1-3 минут.

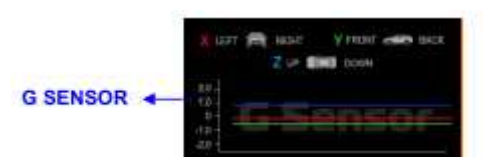

- Х: Гравитационная сила слева и справа
- Y: Гравитационная сила спереди и сзади
- Z: Гравитационная сила сверху и снизу

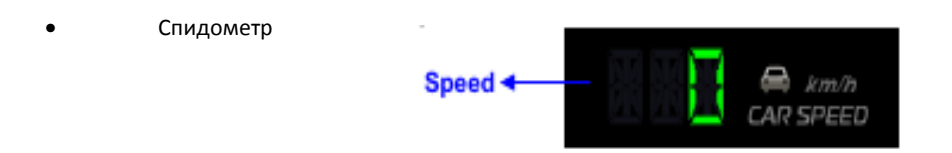

• Поиск видео и скорость проигрывания

для входа.

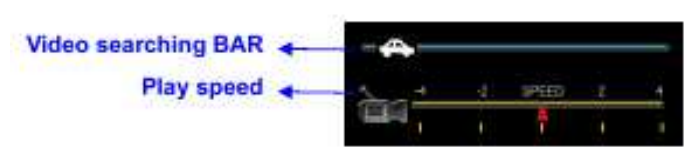

- Поиск видео: с помощью мышки можно перетащить курсор-автомобиль для просмотра
- ✓ Скорость проигрывания: поддерживается 2-х, 4-х кратное ускорение прокрутки видео и 2-х, 4-х кратное замедление
- Управление громкостью.

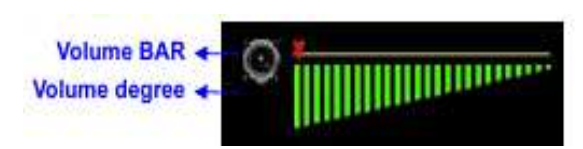

Панель громкости: используйте левую кнопку мыши для выбора уровня громкости.

#### <u>ЗG программное обеспечение для прямого наблюдения (доступно для моделей с 3G модулями)</u>

Используется программное обеспечение «3G ClientApp.exe», как показано на экране. Введите имя пользователя, пароль и нажмите

| кнопку | Login |
|--------|-------|
|--------|-------|

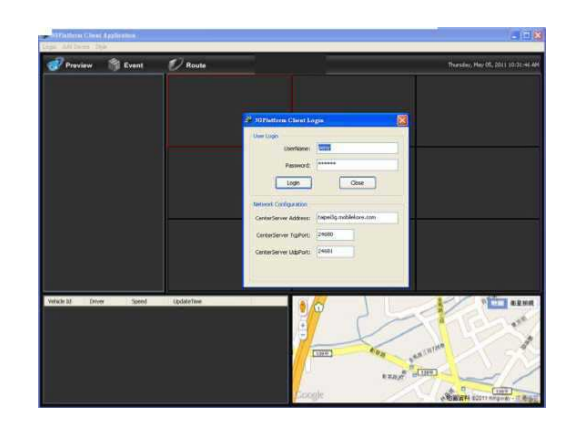

!Замечание: для запуска данной программы требуется DirectX 9.0 или выше.

Нажмите 🛛 🛷 Ргеујем 🛛 и выберите объект для просмотра (например картинка 📼 🖬 175). Затем нажмите кнопку Channel-01 (или любой другой канал) и, удерживая левую кнопку мыши, передвиньте экран вправо для разделения его на две части. Другой способ: сначала нужно выбрать совмещенный экран и нажать Channel-01 с правой кнопкой мыши. Затем нажать PLAY для просмотра изображения в реальном времени. (Когда ярлык сменится на 🔤 🛛 , регистратор отключается. Когда ярлык станет 📟 🛛

регистратор включается (в режиме реального времени).

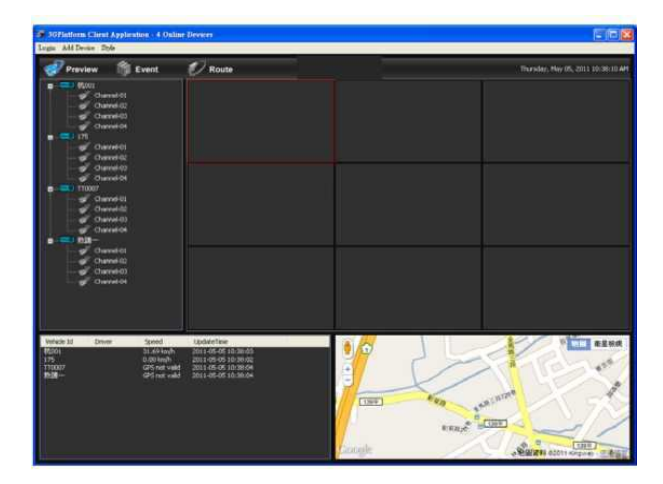

!Замечание: в режиме реального времени подсвечивается зелёным.

Нажмите 🌀 🕼 степт для просмотра журнала событий и автомобильных видеозаписей.

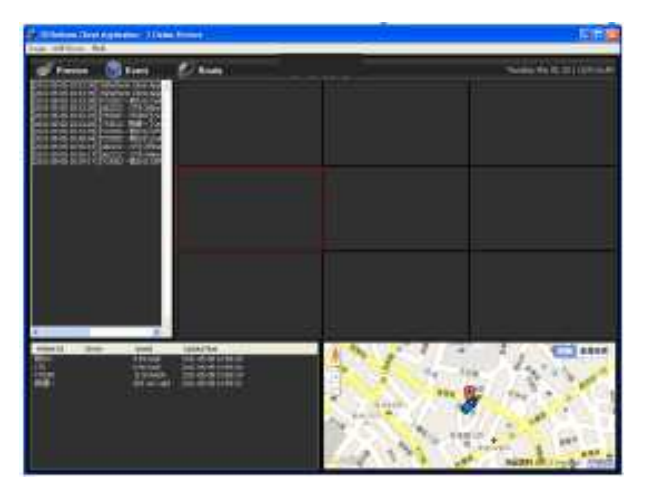

Нажмите 💋 кошо для просмотра карт Google, ввода даты и времени записи на автомобиле.

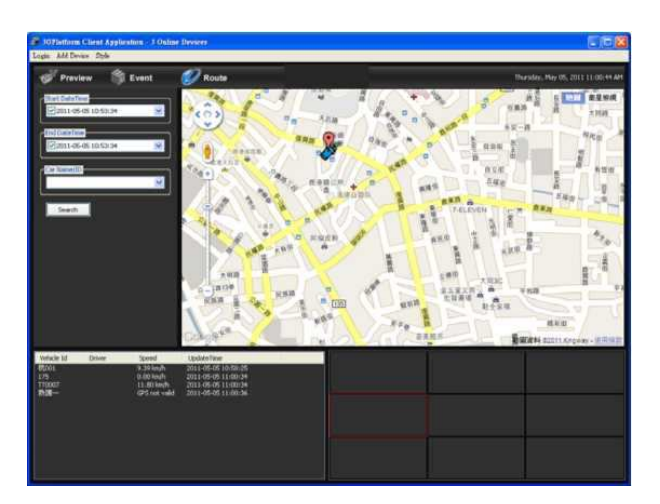

#### ■ Настройки 3G ClientApp

Login Add Device Style

- (1) Вход: нажмите Login наверху экрана для получения информации о входе.
- (2) Добавление устройства: для идентификации каждого устройства введите данные об автомобиле.
- (3) Стиль: для просмотра различных конфигурация разделенных экранов, нажмите Style для ввода значений. Доступны 4 конфигурации: 1x1, 2x2, 3x3, 4x4.

#### 2. Воспроизведение с помощью регистратора.

✓ Используйте пульт для входа в меню воспроизведения

|            | Select D | ecode Items |                |
|------------|----------|-------------|----------------|
| Start Reco | rd Time  | End Record  | Time           |
| 2011/06/30 | 16:00:46 | 2011/06/30  | 17:05:13       |
| 2011/06/30 | 17:05:13 | 2011/06/30  | 18:09:41       |
| 2011/06/30 | 18:09:42 | 2011/06/30  | 19:14:05       |
| 2011/06/30 | 19:14:06 | 2011/06/30  | 20:18:30       |
| 2011/06/30 | 20:18:30 | 2011/06/30  | 21:22:53       |
| 2011/06/30 | 21:22:54 | 2011/06/30  | 22 : 27 : 14 👿 |
| Page 00001 |          | Total Pages | 00003          |

🗸 Используйте пульт для выбора файла воспроизведения

| 2011/04/22 15:29:00 |   | 2011/04/22 15:29:00  |  |
|---------------------|---|----------------------|--|
|                     |   |                      |  |
|                     |   |                      |  |
|                     |   |                      |  |
|                     |   |                      |  |
|                     |   |                      |  |
|                     | 1 | 2                    |  |
| 2011/04/22 15:29:00 | 3 | A2011/04/22 15:29:00 |  |
|                     |   |                      |  |
|                     |   |                      |  |
|                     |   |                      |  |
|                     |   |                      |  |
|                     |   |                      |  |
|                     |   |                      |  |

✓ Нажмите кнопку STOP на пульте для выхода из меню воспроизведения.

#### 8. Форматирование карты памяти

**В начале пользования картой, её необходимо отформатировать** (поставляемая карта памяти отформатирована и проверена, она полностью готова к использованию).

- Процедура форматирования на компьютере:
  - (1). Запустите плеер СагВох2.ехе (обратитесь к описанию ниже)
  - (2). Выберите кнопку 🜌 , для форматирования и выполните следующие шаги:

| O Local Disk              |                | Removable Storage          | ~ |
|---------------------------|----------------|----------------------------|---|
| rmat And Clean Record Dat | a              |                            |   |
| Format Tool Dialog        |                |                            |   |
| O Local Disk              | v              | Removable Storage     I:\  | ~ |
| Format And Clean Record D | ata<br>CarRox2 | 121                        |   |
| L                         | ? Form         | at this disk - I:1? Format |   |
| Restore Full Disk Space   | 是(2)           | TEM T                      |   |
|                           |                | Restore                    |   |
| Language Setting          | Er             | nglish 💌                   |   |
|                           |                |                            |   |

(3). После форматирования вставьте SD карту в видеорегистратор.

Процедура форматирования SD карты в видеорегистраторе:

1. Используйте пульт управления для входа в меню регистратора. Выберите Delete для удаления всех записей.

| Menu                      |  |
|---------------------------|--|
| Delete All Record Data    |  |
| Default Live View Channel |  |
| Power Management          |  |
| version                   |  |

2. Выберите "Yes" и нажмите "Enter" для форматирования.

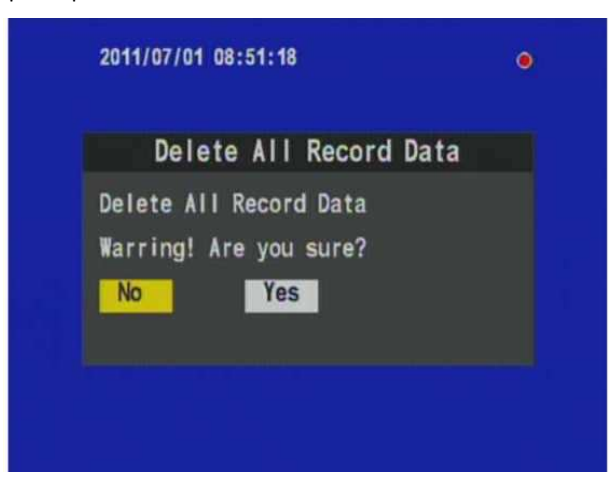

3. По окончании форматирования экран перейдет в режим реального времени.

#### 9. Отключение режима CD-ROM на 3G модемах

При использования 3G модемов с портативными устройствами на операционной системе Linux, приходится сталкиваться с необходимостью отключения режима CD-ROM на модемах. Для того, чтобы отключить CD-ROM выполните следующие действия:

AT^U2DIAG=0 (девайс в режиме только модем) AT^U2DIAG=1 (девайс в режиме модем + CD-ROM) AT^U2DIAG=255 (девайс в режиме модем + CD-ROM + Card Reader) AT^U2DIAG=256 (девайс в режиме модем + Card Reader)

#### Huawei

Если использовать команду AT^U2DIAG=0 то модем будет определяться только как модем.

Как это сделать под WINDOWS.

1. Запускаем программу "Hyper terminal" (Пуск –>Все программы –> Стандартные –> Связь ).

2. Появляется окно "Описание подключения". В поле "Название" пишем что-нибудь в качестве названия соединения и нажимаем ОК. Если окошко не появилось автоматически, выбираем из меню Файл – Новое подключение.

3. В окне "Подключение" выбираем Подключаться через: Huawei .... и жмем ОК

4. В следующем окне "Подключение" нажимаем кнопку Изменить... и попадаем в окно "Свойства ваше\_название\_подключения"

5. На вкладке "Параметры" выбираем галочку клавиши WINDOWS потом нажимаем Параметры ASCII -> Отображать введенные символы на экране, жмем ОК два раза.

6. Жмем Отмена ( номер не набираем)

7. Если сейчас ввести AT^U2DIAG=0 и нажать ENTER, от модема должно прийти в ответ "OK" и произойдет переход модема в режим только модем.

#### ZTE

AT+ZCDRUN=8 отключить CD-ROM AT+ZCDRUN=9 включить CD-ROM

Для других типов модемов рекомендуем обратиться к поставщику модема.